## Prevod dokumentov z pôvodného úložiska

Od verzie 21.700 bolo zmenené ukladanie pripojených dokumentov do nového úložiska v Money S3 – karta Money / Správa dát / (sekcia) Dokumenty / Dokumenty v úložisku.

Dokumenty v úložisku zobrazujú zoznam všetkých Pripojených dokumentov v programe Money S3, ktoré sú súčasťou úložiska. Od verzie 21.700 sa do tohto zoznamu ukladajú dokumenty automaticky. Pri prechode na verziu 21.700 zo starších verzií programu odporúčame využiť funkciu na *Prevod dokumentov do nového úložiska*. Dokumenty uložené v tomto novom úložisku výrazne skracujú čas zálohovania.

Na karte Money / Správa dát / Dokumenty sa nachádza funkcia na Prevod dokumentov do nového úložiska.

Prevod sa týka dokumentov, ktoré sa nachádzajú v priečinku DOKUMENTY pod priečinkom agendy. Prevod zohľadňuje hierarchickú štruktúru priečinkov a tiež dokumenty umiestnené v tomto priečinku formou odkazu. Pokiaľ máte v adresári DOKUMENTY aj nejaké vlastné podadresáre, tak sa všetky prevedú ako nové priečinky do úložiska.

Všetky prevedené dokumenty nájdete v novom zozname *Dokumenty v úložisku* (karta Money / Správa dát / (sekcia) Dokumenty / Dokumenty v úložisku) v priečinku *Nezaradené*. V novom úložisku si môžete vytvoriť vlastné *Priečinky* a *Podpriečinky*, a mať tak všetky dokumenty na jednom mieste a roztriedené.

## POZOR: Prevod môže byť časovo náročný v závislosti na počte súborov umiestnených v pôvodnom úložisku.

<u>POZNÁMKA</u>: Funkciu na prevod dokumentov do nového úložiska môžete obmedziť pomocou Prístupových práv.

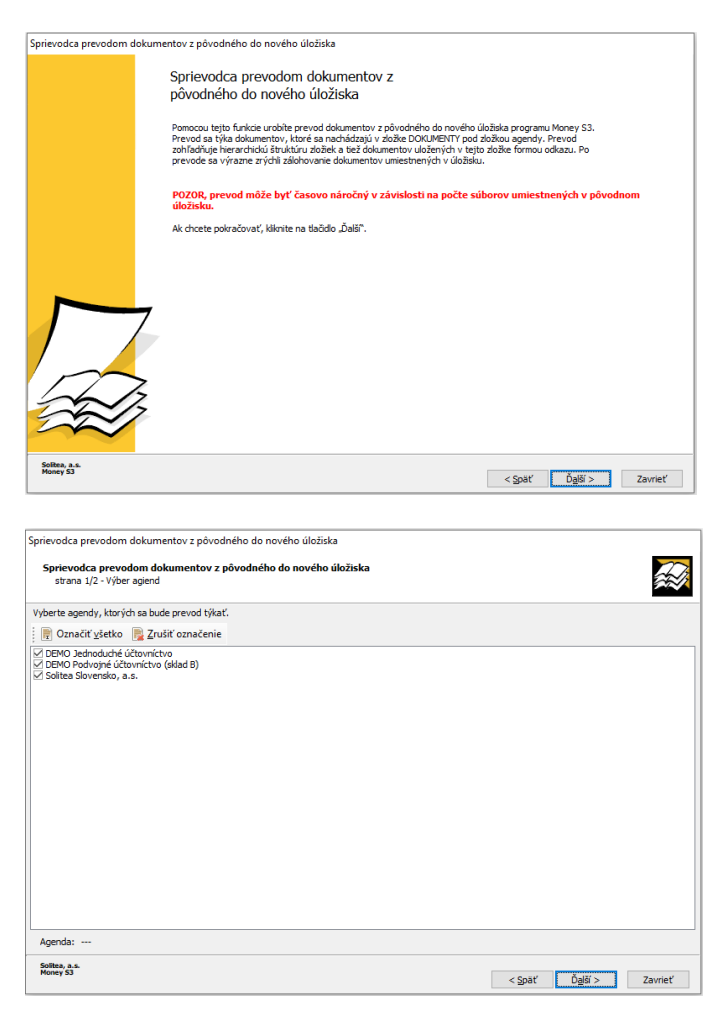

Na druhej strane sprievodcu môžete nastaviť, ktorých agend sa bude prevod týkať:

Označiť všetky – označia sa všetky agendy, vrátane aktuálnej.

Zrušiť označenie – zruší sa označenie agendy.

Pre označené agendy prebehne najskôr vytvorenie záložných kópií, následne prevod dokumentov do nového úložiska a vymazanie dokumentov z pôvodného úložiska Money S3. O zrealizovanom prevode program vypíše protokol.

### Dokumenty v úložisku

Dokumenty v úložisku zobrazujú zoznam všetkých Pripojených dokumentov v programe Money S3, ktoré sú súčasťou úložiska.

V ľavej časti sa zobrazuje zoznam *Priečinky*, kde môžete vytvoriť vlastné priečinky a podpriečinky, ktoré sa budú zobrazovať v stromčekovej štruktúre. V pravej časti sa nachádza zoznam všetkých *Pripojených dokumentov* pre *Priečinok* pod kurzorom. Pomocou tlačidla *Súvisiace záznamy* môžete zobraziť v spodnej časti zoznamu tie záznamy, na ktoré má aktuálny dokument väzbu.

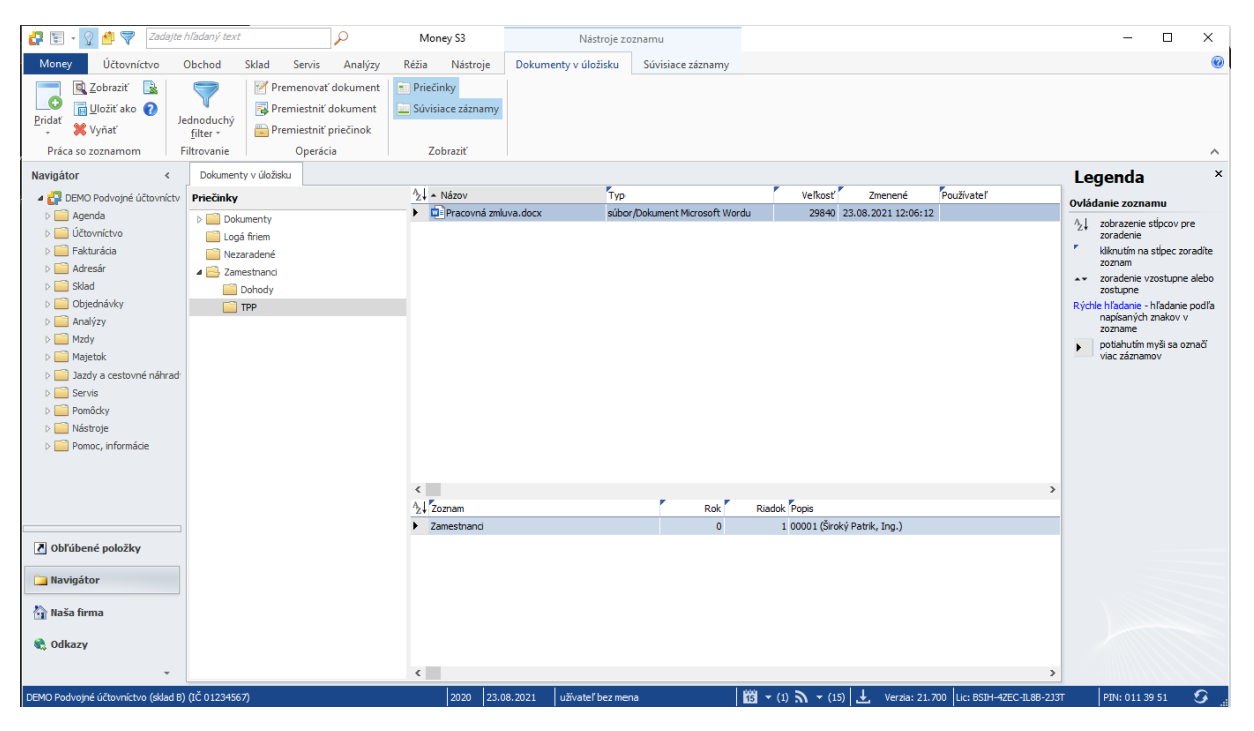

#### Ovládacie tlačidlá

Ovládacie tlačidlá sa vzťahujú vždy k práve aktívnej časti zoznamu (Priečinky, Dokumenty alebo Súvisiace záznamy), podľa toho, kde máte umiestnený kurzor.

Tlačidlo Pridať obsahuje tieto funkcie:

Pridať súbor – zobrazí sa okno Výber dokumentu. Typ pripojenia môžete vybrať:

- *Skopírovať do úložiska* – dokument ostáva na svojom pôvodnom umiestnení, ale súčasne je skopírovaný do tohto úložiska dokumentov do priečinka pod kurzorom.

 - Presunúť do úložiska – dokument je presunutý do tohto úložiska dokumentov do priečinka pod kurzorom. Súbor sa na pôvodnom miestne vymaže.

Pridať priečinok – pridanie nového priečinka.

Pridať podpriečinok – pridanie nového podpriečinka pre priečinok pod kurzorom.

Zobraziť – otvorí sa súbor pod kurzorom vo východiskovom programe.

Uložiť ako – dokument môžete uložiť mimo úložiska programu Money S3.

**Premenovať dokument** – pôvodný názov súboru sa nahradí novým názvom. Zmena názvu, dátumu a času a používateľa prebehne automaticky aj na všetkých väzobných záznamoch.

**Premiestniť dokument** – dokument pod kurzorom alebo označené dokumenty môžeme premiestniť do vybraného cieľového priečinka. Dokumenty môžete tiež presunúť pomocou metódy Drag&Drop do iných priečinkov.

**Premiestniť priečinok** – priečinok pod kurzorom môžete premiestniť do inej úrovne.

**Prevod dokumentov do nového úložiska** – funkcia pre prevod dokumentov z pôvodného do nového úložiska dokumentov.

Pomocou tlačidla Priečinky a Súvisiace záznamy zobrazíte či zavriete tieto zoznamy.

<u>POZNÁMKA</u>: Zobrazovanie dokumentov a prácu s dokumentami v úložisku je možné pomocou Prístupových práv obmedziť.

#### TIP:

Ak máte na doklade a na skladových zásobách vytvorené odkazy na pripojené dokumenty alebo na obrázky mimo úložiska Money (tzn. niekde na disku), môžete ich presunúť do úložiska dokumentov v Money S3. V zozname *Dokumenty v úložisku* si vytvoríte vlastné *Priečinky* a tlačidlom *Pridať / Pridať súbor* otvoríte okno pre *Výber dokumentov*. Tu si vyberáte požadované súbory a v spodnej časti okna vyberiete voľbu *Presunúť do úložiska*. Súbory sa presunú do úložiska a pri dokladoch, zásobách a pod. u ktorých bol odkaz na súbor do pôvodného umiestnenia, sa odkaz automaticky zmení na väzbu do úložiska.

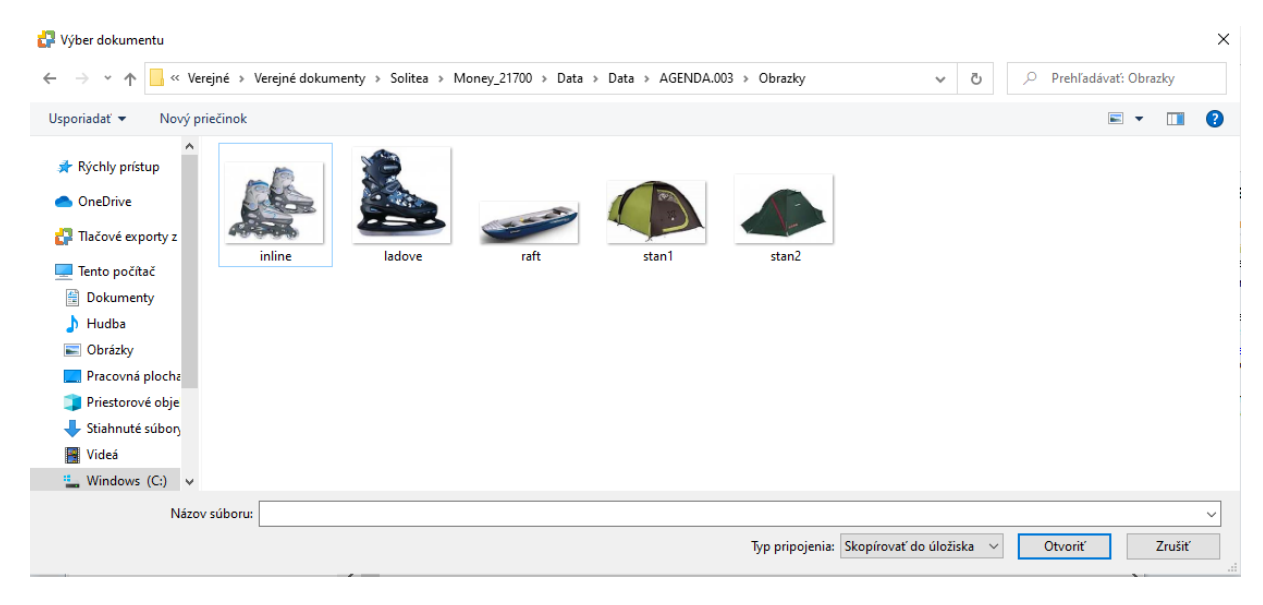

Po prevode dokumentov do nového úložiska si nastavte zálohovanie dokumentov na karte *Money* / *Možnosti a nastavenia / Nastavenie agendy / Zálohovanie dát* prepínač *Vrátane dokumentov v úložisku*.

|                                                                                                    | Nastavenie agendy                                                                                                    |  |
|----------------------------------------------------------------------------------------------------|----------------------------------------------------------------------------------------------------|--|
| OK Spät Pomoc   Základné operácie Údaje o firme                                                                                                    | Replikovať<br>zálohy -<br>Zálohovanie                                                                                   |  |
| Logó / Pečiatka<br>Elektronický podpis<br>Obdobia DPH<br>Sadzby DPH pre OSS<br>Adresár<br>Sklad<br>Mzdy<br>Jazdy<br>Servis<br>Zálohovanie dát<br>História akcií<br>Formát ISDOC | C:\UsersPublic\Documents\Solitza\Winey_21660\Data\Data\Data\Zalohy\lagsp ••<br>Dátum poslednej zálohy dátových súborov: |  |
|                                                                                                    | Posledná uzávierka Posledná záloha:                                                                                     |  |
|                                                                                                    |                                                                                                    |  |

## Pripojené dokumenty

V hlavných zoznamoch Money S3 môžete k ľubovoľnému záznamu pridať elektronické *Pripojené dokumenty*.

Pod pojmom dokumenty sa rozumejú nielen súbory na vašom disku, ale aj odkazy na internetové stránky a dokumenty aplikácie Outlook (maily, schôdzky, úlohy, kontakty, poznámky).

Pripojený dokument je umiestnený na ľavej strane zoznamu a označený ikonou kancelárskej spinky.

S pripojenými dokumentami pracujete nasledovným spôsobom:

Stlačením pravého tlačidla myši na ikone kancelárskej spinky pri položkách zoznamu otvoríte Miestnu ponuku s nasledujúcou ponukou:

**Prehľad všetkých pripojených dokumentov** - v prvej časti pop-up menu vidíte názvy všetkých už pripojených dokumentov. Môžete ich priamo otvoriť a pracovať s nimi.

**Prehľad šablón pre tvorbu dokumentov** - nasleduje zoznam všetkých Šablón pre vytvorenie dokumentu, ktoré je možné v danom zozname použiť na tvorbu nových dokumentov.

#### Pridať súbor

 - Skopírovať do úložiska - zobrazí sa okno Výber dokumentu. Typ pripojenia sa nastaví Skopírovať do úložiska, tzn. že dokument ostáva na svojom pôvodnom mieste, ale súčasne je skopírovaný do zoznamu Dokumenty v úložisku do priečinka Nezaradené danej agendy.

 - Presunúť do úložiska - zobrazí sa okno Výber dokumentov. Typ pripojenia sa nastaví Presunúť do úložiska, tzn. že dokument je presunutý do zoznamu Dokumenty v úložisku do priečinka Nezaradené a je na neho vytvorené prepojenie. Súbor sa na pôvodnom mieste vymaže.

- *Vybrať z úložiska* - zobrazí sa zoznam *Dokumenty v úložisku* pre výber dokumentov, ktorý sa následne pripojí k záznamu.

 - Pripojiť odkazom - zobrazí sa okno Výber dokumentov. Typ pripojenia sa nastaví Odkaz na dokument, tzn. že dokument zostáva na svojom pôvodnom mieste, v Money S3 vznikne iba referencia k tomuto dokumentu.

# **Voľba Pripojené dokumenty** – posledná položka pop-up menu otvorí Zoznam pripojených dokumentov, kde je možné pridávať dokumenty výberom z vášho disku alebo zadaním www stránok.

<u>POZNÁMKA</u>: Zoznam pripojených dokumentov môžete otvoriť aj tlačidlom *Pripojené dokumenty* alebo stlačením ľavého tlačidla myši na ikone kancelárskej spinky.

<u>UPOZORNENIE</u>: Pokiaľ budete otvárať dokument z úložiska Money S3 kvôli editácií, odporúčame pred editáciou dokumentu zatvoriť všetky rovnaké aplikácie (Word a Excel). V prípade, že bude otvorený pred editáciou iný dokument tejto aplikácie, môže sa stať, že sa zmeny na editovanom dokumente nezapíšu do úložiska. Jedná sa o špecifické chovanie týchto aplikácií, ktoré nie je možné na strane Money S3 ovplyvniť. Rovnaká situácia platí aj v prípade, ak zakladáte nový dokument Wordu alebo Excelu priamo z Money S3 cez pop-up menu Pripojených dokumentov. viď. Obrázky.

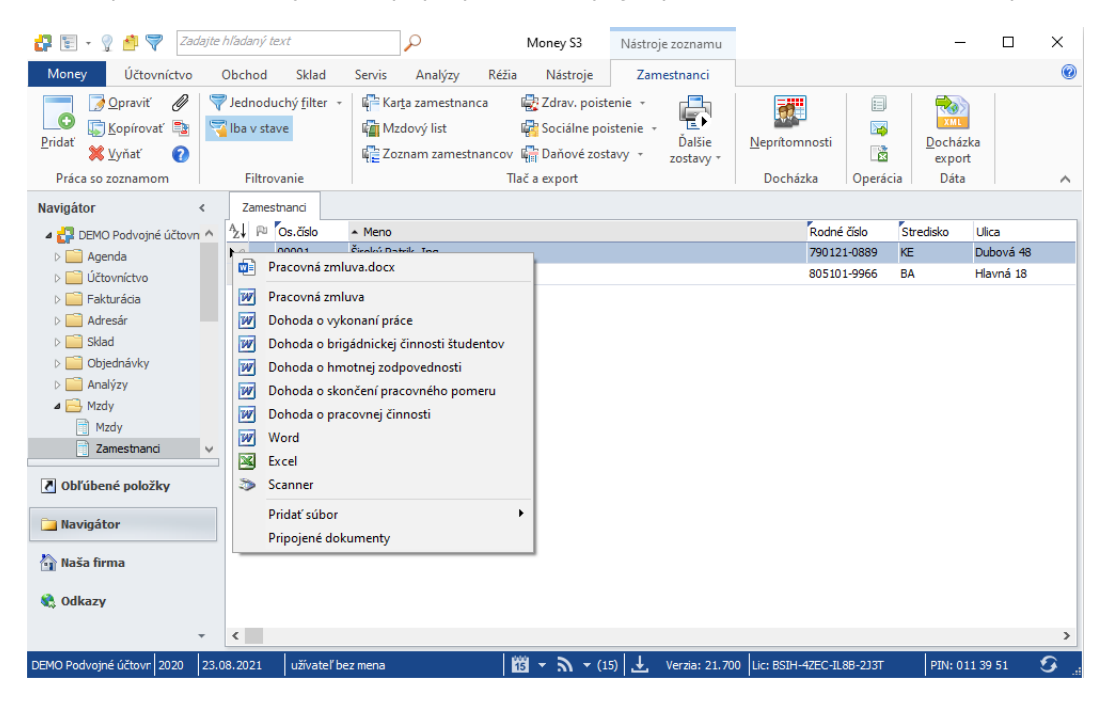

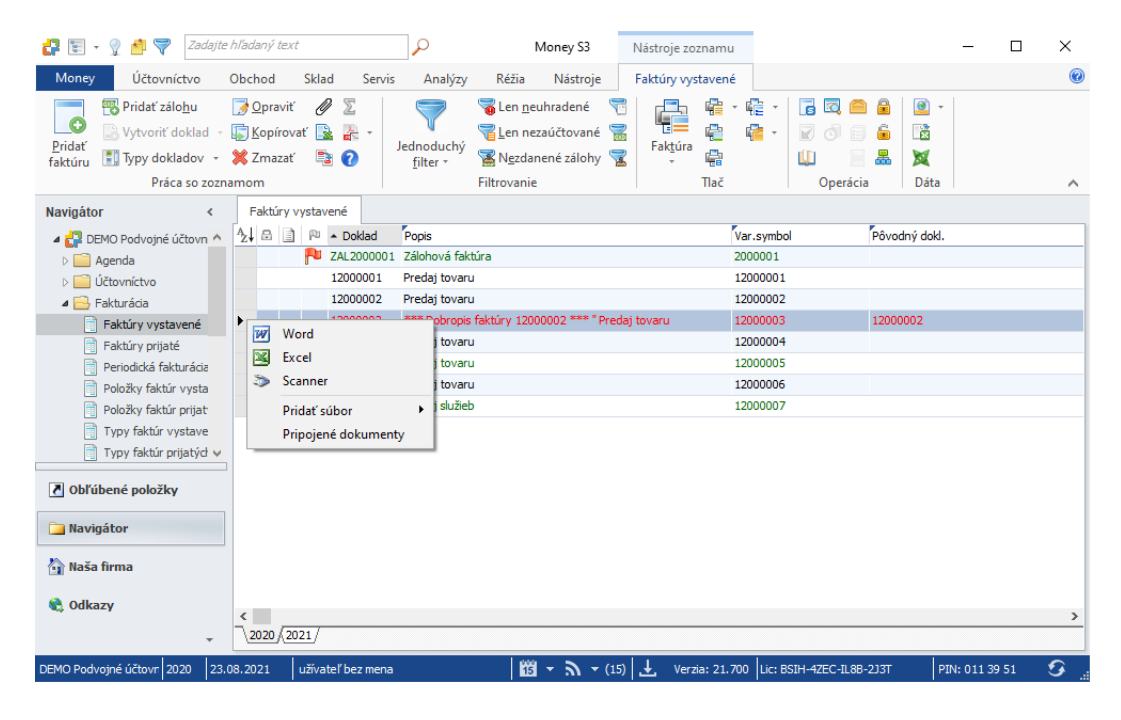